# Accedere al programma di prenotazione campi gara tramite il pulsante apposito sul sito www.fipsasbologna.it

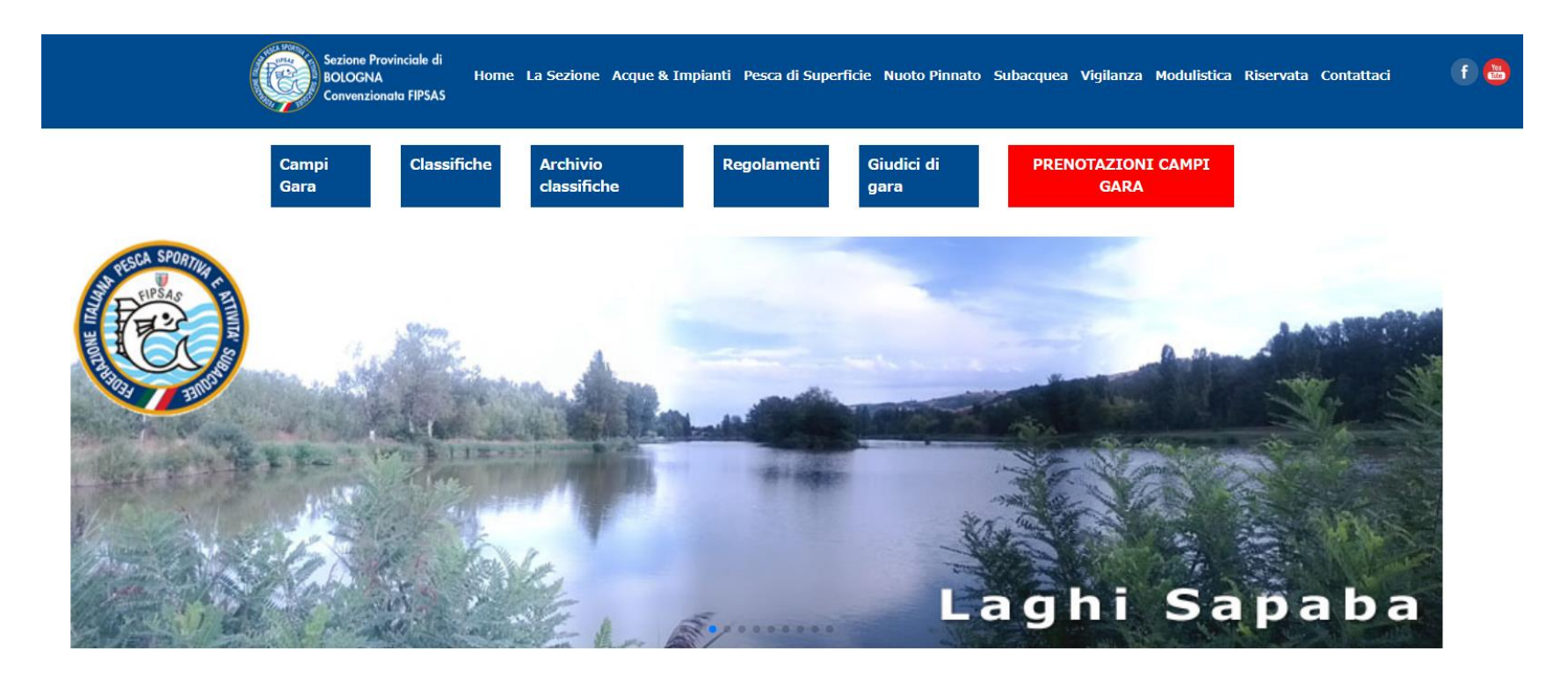

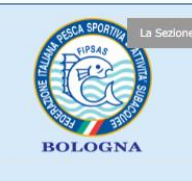

#### IMPORTANTE: ASSEMBLEA DELLE SOCIETA' AFFILIATE!!! New!!

9 Dicembre 2021

Si ricorda a TUTTE le Società affiliate l'importante appuntamento dell'Assemblea Generale delle Società, che si terrà il prossimo 16 dicembre. Due le modalità previste per consentire la partecipazione: in presenza, alle h. 21,00 in seconda convocazione, presso la sala riunioni CONI sita in Bologna, Via Trattati Comunitari Europei, 7 piano terra ala C. On line […]

Leaai tutta

## ACCESSO/REGISTRAZIONE

# In fase di registrazione (solo la prima volta), scegliere il codice società dall'elenco che compare dopo aver digitato le prime cifre

| BOLOGNA<br>Convenzionata FIPSAS | campi gara                     |                                               |
|---------------------------------|--------------------------------|-----------------------------------------------|
| Accedi                          | Registrati                     |                                               |
| Codice società                  | Se la società non appa         | artiene alla provincia di Bologna contattarci |
| Codice società                  | all'indirizzo: <u>bologna@</u> | @fipsas.it                                    |
| Password                        | Codice società *               |                                               |
| Password                        | (Selezionare il prop           | rio codice dall elenco che compare)           |
| Hai dimenticato la password?    | 0370000                        |                                               |
|                                 | 0370030                        |                                               |
| Acceal                          | 0370080                        |                                               |
|                                 | 0370053                        |                                               |
|                                 | 0370021                        |                                               |
|                                 | 0370054                        |                                               |
|                                 | 0370076                        |                                               |
|                                 | 0370068                        |                                               |
|                                 | 0370071                        |                                               |
|                                 | 0370029                        |                                               |
|                                 | Password *                     |                                               |
|                                 | Password                       |                                               |
|                                 |                                |                                               |
|                                 | Conferma password              |                                               |
|                                 | Conterma passwor               | си<br>                                        |
|                                 | * Tutti i compi cono o         | hhlicatori                                    |

## Dopo aver inserito tutti i dati, controllare la casella mail per confermare la registrazione

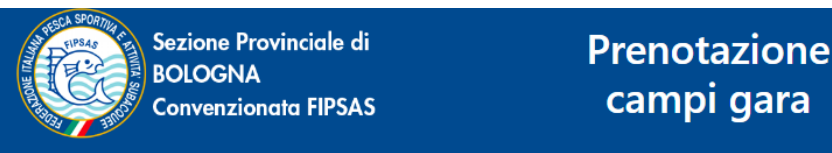

campi gara

Clicca qui se sei amministratore

### Controllare la casella mail per confermare la registrazione

Accedi

#### Codice società

Codice società

#### Password

Password

Hai dimenticato la password?

Accedi

#### Registrati

Se la società non appartiene alla provincia di Bologna contattarci all'indirizzo: bologna@fipsas.it

#### Codice società \*

(Selezionare il proprio codice dall'elenco che compare)

Codice società

#### Nome società \*

Nome società

#### Nome referente \*

Nome referente

#### Telefono referente \*

Telefono referente

#### Email referente \*

Email referente

#### Password \*

Password

#### Conferma password \*

**Conferma password** 

\* Tutti i campi sono obbligatori

Registrati

Arriverà all'indirizzo mail inserito in fase di registrazione, una mail con oggetto «Conferma registrazione www.fipsasbologna.it». Confermare la registrazione cliccando su «Clicca qui» nel testo della mail

Da Sito www.fipsasbologna.it <noreply@fipsasbologna.it> 🏠

Oggetto Conferma registrazione www.fipsasbologna.it

A Me <antonio@mediaticaweb.it> 🚖

Richiesta registrazione dal sito www.fipsasbologna.it Clicca qui per completare la registrazione Successivamente si aprirà una pagina con il messaggio di conferma della registrazione e cliccando su «Fai l'accesso» si verrà reindirizzati alla pagina di accesso al sistema

Hai confermato la tua registrazione. Ora puoi fare accesso alla piattaforma con le tue credenzial<mark>i</mark>: <u>Fai l'accesso</u>

# Eseguire l'accesso con il codice società e la password scelta in fase di registrazione

| Sezione Provinciale di<br>BOLOGNA<br>Convenzionata FIPSAS                                     | Prenotazione<br>campi gara                                                                                                    | <u>Clicca qui se sei amministratore</u>                                                                |
|-----------------------------------------------------------------------------------------------|----------------------------------------------------------------------------------------------------|----------------------------------------------------------------------------------------------------|
| Accedi<br>Codice società<br>0370076<br>Password<br><br>Hai dimenticato la password?<br>Accedi | Registrati<br>Se la società non appa<br>all'indirizzo: <u>bologna@</u><br>Codice società *<br>(Selezionare il propu<br>Codice società<br>Nome società *<br>Nome società<br>Nome referente * | rtiene alla provincia di Bologna contattarci<br>fipsas.it<br><b>io codice dall'elenco che compare)</b> |
|                                                                                               | Telefono referente *<br>Telefono referente                                                                                                    |                                                                                                    |

#### Email referente \*

Email referente

#### Password \*

Password

#### Conferma password \*

Conferma password

\* Tutti i campi sono obbligatori

Registrati

Scelta tipologia di campo gara

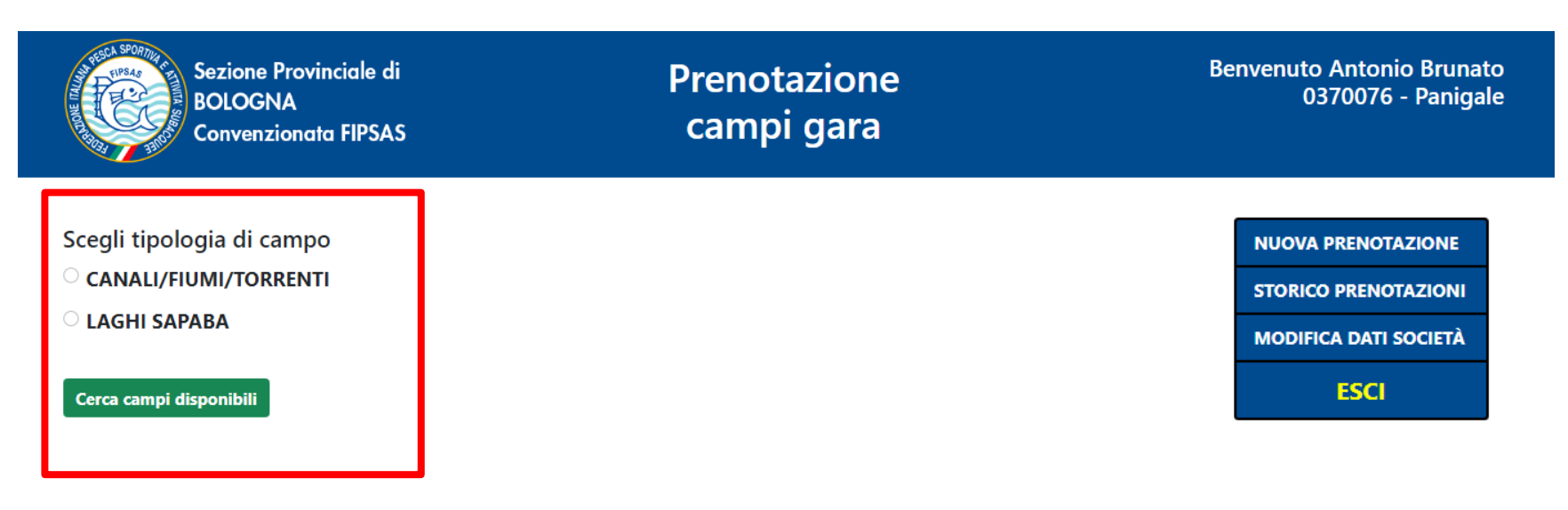

## In base alla specialità (colpo, carp fishing, feeder, pesca in fiume, trota torrente), data e n.concorrenti ...

| Sezione<br>BOLOGN<br>Convenz                                                        | Provinciale di<br>IA<br>ionata FIPSAS | Prenotazione<br>campi gara |                    | Benvenuto Antonio Bruna<br>0370076 - Paniga                    |
|-------------------------------------------------------------------------------------|---------------------------------------|----------------------------|--------------------|----------------------------------------------------------------|
| Specialità<br>Seleziona specialità<br>Seleziona specialità<br>Colpo<br>Carp fishing | Data di inizio gara<br>gg/mm/aaaa     | Data di fine gara          | Numero concorrenti | NUOVA PRENOTAZION<br>STORICO PRENOTAZIO<br>MODIFICA DATI SOCIE |
| Feeder<br>Pesca in fiume<br>Trota torrente                                          | n                                     |                            |                    | ESCI                                                           |

... e periodo inseriti (mattina, pomeriggio, intera giornata),

compare il pulsante «Cerca campi disponibili», per visualizzare l'elenco dei campi disponibili per la tipologia di gara scelta

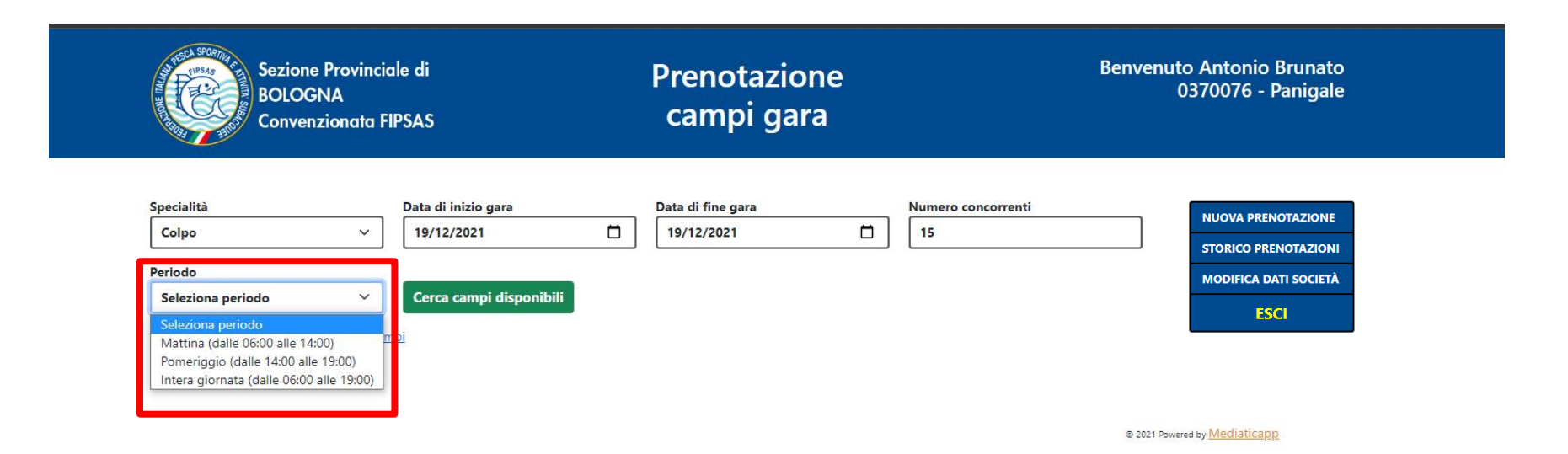

### I campi disponibili hanno il pulsante «PRENOTA».

### Alcuni campi richiedono un contatto diretto con FIPSAS BOLOGNA tramite e-mail.

| Sezione Provinciale di<br>BOLOGNA<br>Convenzionata FIPSAS                                                                                                    | Prenotazione<br>campi gara         | Benvenuto Antonio<br>0370076 - Panigale                                     |
|----------------------------------------------------------------------------------------------------|------------------------------------|-----------------------------------------------------------------------------|
| Specialità Data di inizio gara Colpo ~ 12/12/2021 Periodo Mattina (dalle 06:00 alle 14:00) ~ Cerca campi disponibili Controlla la capienza massima dei campi | Data di fine gara Numero concorren | NUOVA PRENOTAZIONE<br>STORICO PRENOTAZIONI<br>MODIFICA DATI SOCIETÀ<br>ESCI |
| ······                                                                                                    | tury. Provide                      |                                                                             |
| Canale Riolo - TUTTO                                                                                                    | Malalbergo Contattaci: bologna@t   | fipsas.it                                                                   |
| Canale Riolo - Dall'autostrada a valle TUTTO                                                                                                    | Malalbergo Contattaci: bologna@t   | fipsas.it                                                                   |
| Canale Riolo - P.te Campanari                                                                                                    | Malalbergo Prenota                 |                                                                             |
| Canale Riolo - Dal ponte autostrada alla calcarata                                                                                                    | Malalbergo Prenota                 |                                                                             |
| Canale Riolo - Dalla calcarata al chiusino                                                                                                    | Malalbergo Prenota                 |                                                                             |
| Canale Allacciante                                                                                                    | Molinella <b>Prenota</b>           |                                                                             |
| Canale Lorgana - TUTTO                                                                                                    | Marmorta Contattaci: bologna@t     | fipsas.it                                                                   |
| Canale Lorgana - P.te Morgone a valle ( da km. 0 - 1)                                                                                                    | Marmorta Prenota                   |                                                                             |
| Canale Lorgana - Tratto centrale (da km.1 - 2)                                                                                                    | Marmorta Prenota                   |                                                                             |
| Canale Lorgana - P.te Zanolini a monte (da km. 2 - 3)                                                                                                    | Marmorta Prenota                   |                                                                             |
| Canale Acque Alte - TUTTO                                                                                                    | Crevalcore Contattaci: bologna@t   | fipsas.it                                                                   |
|                                                                                                    |                                    |                                                                             |

## Inserimento dati Direttore di gara e accesso a pagina di riepilogo

| Sezione Provinci<br>BOLOGNA<br>Convenzionata F                                                                                                    | ale di<br>IPSAS                | Prenotazione<br>campi gara         |                                                    | Benvenuto Antonio<br>0370076 - Panigale                                     |
|----------------------------------------------------------------------------------------------------|--------------------------------|------------------------------------|----------------------------------------------------|-----------------------------------------------------------------------------|
| <b>Riepilogo richiesta in corso:</b><br>Specialità: <b>Colpo</b><br>Data inizio gara: <b>30/01/2022</b><br>Data fine gara: <b>30/01/2022</b><br>N° concorrenti: <b>25</b><br>Campo gara: <b>Canale Lorgana - P.te Mo</b> | orgone a valle ( da km. 0 - 1) |                                    |                                                    | NUOVA PRENOTAZIONE<br>STORICO PRENOTAZIONI<br>MODIFICA DATI SOCIETÀ<br>ESCI |
| Dalle ore:<br>06:00                                                                                                    | Alle ore:<br>14:00             | Nome e cognome direttore di gara * | Telefono direttore di gara *                       |                                                                             |
|                                                                                                    |                                | : O                                | Puoi inserire l'indirizzo di un altro<br>associato |                                                                             |
| * Tutti i campi sono obbligatori<br><b>Vai alla pagina di riepilogo</b>                                                                                                    |                                |                                    |                                                    |                                                                             |
| Indietro                                                                                                    |                                |                                    |                                                    |                                                                             |

## Riepilogo dati inseriti.

## Confermare e accedere al pagamento, oppure tornare indietro per modificare.

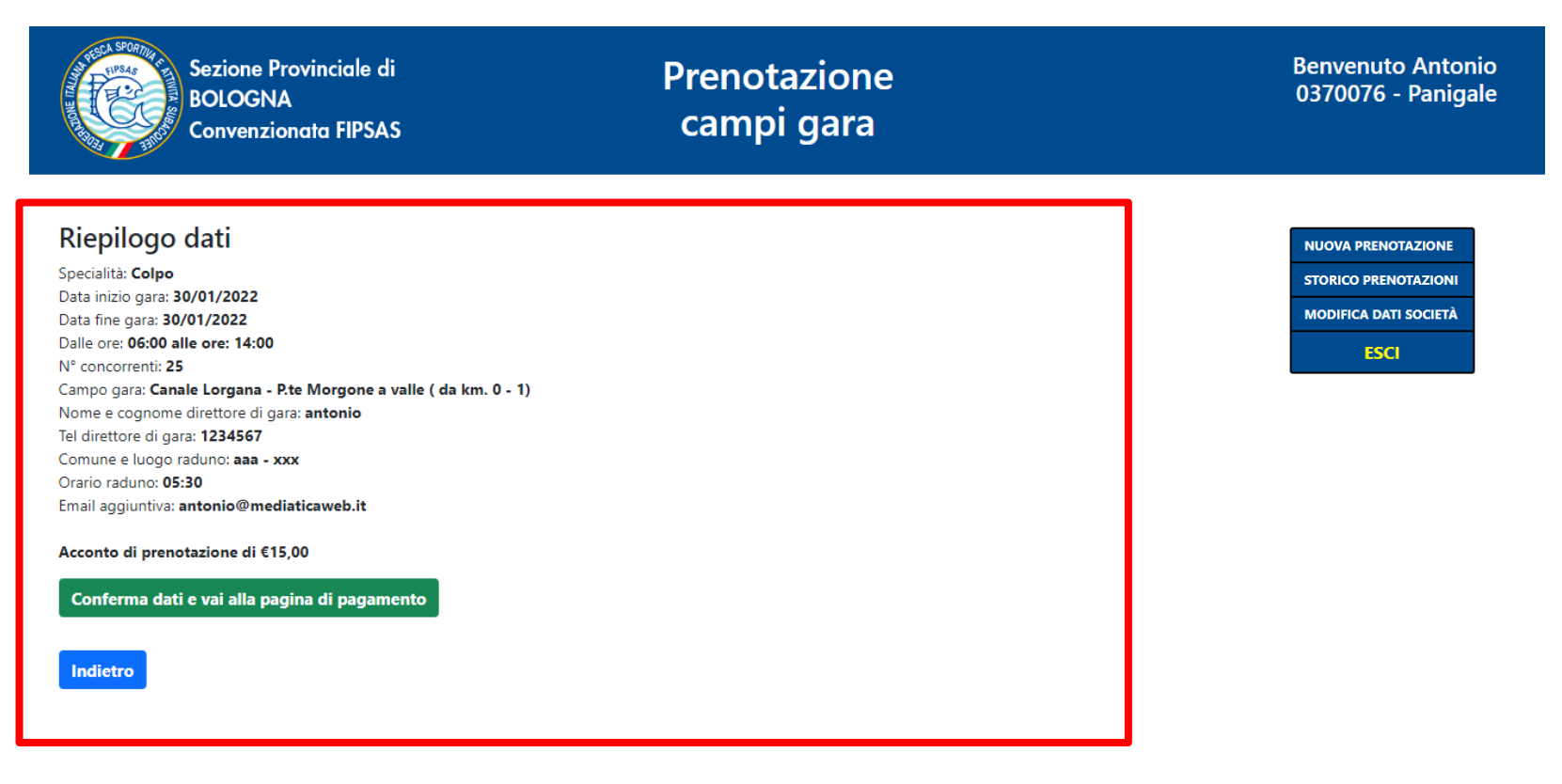

Inserimento dati per il pagamento In fase di TEST è possibile utilizzare la carta VISA Numero: 36961902064030 Data scadenza: 04/2023 CVV: 034

|                                                                   |                                                              |         | INTESA 🔤 SANDAOLO |
|-------------------------------------------------------------------|--------------------------------------------------------------|---------|-------------------|
| DATI ACQUISTO                                                     |                                                              |         |                   |
| Commerciante                                                      | FIPSAS                                                       |         |                   |
| Paese                                                             | IT                                                           |         |                   |
| Sito web                                                          | http://                                                      |         |                   |
| Importo                                                           | EUR 15,00                                                    |         |                   |
| Riferimento Operazione                                            | 9-0370076                                                    |         |                   |
| Descrizione                                                       | Pagamento gara 9-0370076-06122021                            |         |                   |
| DATI PAGAMENTO<br>Numero carta *                                  |                                                              |         |                   |
| CVV2/CVC2/4DBC *                                                  |                                                              |         |                   |
| Data Scadenza *                                                   |                                                              |         |                   |
| Titolare Carta *                                                  |                                                              |         |                   |
| Email per conferma *                                              | antonio@mediaticaweb.it                                      |         |                   |
| Dichiaro di aver preso visi<br><u>Clicca qui per visualizzare</u> | one dell'informativa *<br><u>l'informativa sulla privacy</u> |         |                   |
| * Campo obbligatorio                                              | PROCEDI Annulla Transazione                                  |         |                   |
|                                                                   |                                                              |         |                   |
| Verified by VISA<br>VISA SECURE Diners C                          | Club MasterCard, MasterCard, SecureCode.                     | D Check | aestro            |

Se il pagamento è andato a buon fine comparirà un messaggio di prenotazione effettuata correttamente e arriverà via mail il permesso della gara.

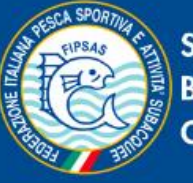

Sezione Provinciale di BOLOGNA Convenzionata FIPSAS

Prenotazione campi gara

Prenotazione effettuata correttamente

Nuova prenotazione

Storico prenotazioni

Modifica dati società

Esci

### Permesso gara

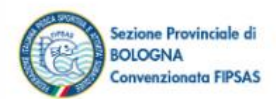

FEDERAZIONE ITALIANA PESCA SPORTIVA E ATTIVITÀ SUBACQUEE A.8.8 SEZIONE PROVINCIALE BOLOGNA Va Trattati Comunitari Europei n.7 tel. 349 7597237 - mail: bologna@fipsasi.

Bologna, 13/12/2021

Prot. n. 34-0370076-13122021 del 13/12/2021

Su incarico del Servizio Sviluppo dell'Economia Ittica della Regione Emilia Romagna, relativamente alla gestione dei campi gara permanenti e temporanei in ottemperanza alle direttive previste dall'art. 18 della Legge Regionale 7 novembre 2012, n. 11 e con la piena osservanza di tutte le norme statali e regionali vigenti in pateria di pesca sportiva e tutela della fauna ittoca e dell'ambiente,

#### SI AUTORIZZA

La società PANIGALE, ad effettuare la gara di pesca sportiva come da richierta; a tra scopo sa opredisposta chiusura temporanea alla libera pesca del Canale Lorgana - P.te Morgone a via ( da m. 0 . .), in località Marmorta, nel tratto da m. 0 a m. 300 per metri 300, per n. 25 partecipationa ( a concer baro del giorno 3001/2022 alle ore 14:00 del giorno 30/01/2022.

Senza raduno.

Come deliberato dal S.S.E.I. della Regione E.R. pesta matriestazi de in ogge Non è consentito nessun tipo di ripopolamento.

II Sig. AAAA, cell. Nº 123123 in qualità di Direttore or gara/hisponsabile, sottoscrivendo il presente documento dichiara:

- l'impegno all'osservanza elle norme di sicurezza dei partecipanti, nonché delle normative vigenti in materia;
- che tutti i parter nell sono sperti de una assicurazione e sono in regola con la prevista documentazione richiesta.

#### Si impegna alt sì:

- al rispetto elle nome vigenti in materia di tutela del territorio e della proprietà, avendo riguardo che non venga altera. La morfologia e la vegetazione delle sponde e degli argini interessati dai campi di gara;
- ad escludere calla gara i tratti ove siano presenti elettrodotti o mantenere una distanza minima dal posto di gara all'elettrodotto di almeno trenta metri;
- ad operare assumendo ogni responsabilità per eventuali danni a persone o cose, imputabili alla gestione organizzativa della manifestazione;
- alla pulizia del tratto che gli è stato assegnato. L'inosservanza di tale regola pregiudica il rilascio futuro di altre autorizzazioni ed in casi gravi ne risponde economicamente e penalmente.
- La presente autorizzazione viene inviata via mail e deve essere restituita alla sorivente debitamente firmata per accettazione dal Direttore di gara/Responsabile.

La quota di prenotazione prevista è di euro 15,00 per diritti di segreteria (già versati) + euro 1,00 quale quota del singolo posto gara, per un saldo di euro 25,00 che dovrà pervenire alla sorivente a mezzo assegno o bonifico su Banca Intesa San Paolo filiale Via Emilia Levante 17/19, Bologna; IBAN IT25 J030 6902 4861 0000 0015 875. Il mancato saldo comporteri a sospensione della presente autorizzazione e l'inibizione a quelle future.

Il Prestdente della Sezione Provinciale di Bologna Convenzionata Et P.S.A.S. Avv. Atberto Rossi

Il Direttore di gara

A questo punto si può procedere con una nuova prenotazione, oppure vedere lo storico delle prenotazioni effettuate o modificare i dati della società.

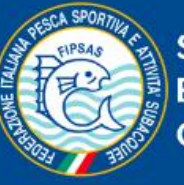

Sezione Provinciale di BOLOGNA Convenzionata FIPSAS Prenotazione campi gara

Prenotazione effettuata correttamente

Nuova prenotazione

Storico prenotazioni

Modifica dati società

Esci

Storico prenotazioni effettuate dalla società. Per effettuare modifiche ad una gara prenotata, selezionare «Contattaci» per scrivere una mail a FIPSAS BOLOGNA.

| Sezione Provinciale di<br>BOLOGNA<br>Convenzionata FIPSAS |                 | a FIPSAS Cat                                                 | notazion<br>npi gara | e                   |             | Benv       | venuto Antonio Brunato<br>0370076 - Panigale |
|-----------------------------------------------------------|-----------------|--------------------------------------------------------------|----------------------|---------------------|-------------|------------|----------------------------------------------|
| Codice                                                    | Succielità      | Fai una nuova preno                                          | tazione              | Data fina sara      | Ν.          | Madifian   | NUOVA PRENOTAZIONE<br>STORICO PRENOTAZIONI   |
| prenotazione                                              | Specialita      | Campo di gara                                                | Data inizio gara     | Data fine gara      | concorrenti | Wodifica   | MODIFICA DATI SOCIETA                        |
| 1-0370076-03122021                                        | Feeder          | Canale Riolo - Dalla calcarata al chiusino                   | 03/02/2022<br>06:00  | 03/02/2022<br>14:00 | 23          | Contattaci | ESCI                                         |
| 3-0370076-03122021                                        | Colpo           | Lago 1 - Sponda Centrale                                     | 10/02/2022 06:00     | 10/02/2022 13:00    | 15          | Contattaci |                                              |
| 2-0370076-03122021                                        | Carp<br>fishing | Lago 1 - Sponda Reno                                         | 10/02/2022 06:00     | 12/02/2022 19:00    | 10          | Contattaci |                                              |
| 4-0370076-03122021                                        | Colpo           | Lago 2 - Sponda Centrale - Sasso - da 1 a 16 + da 51 a<br>70 | 04/03/2022<br>06:00  | 04/03/2022<br>13:00 | 27          | Contattaci |                                              |
| 5-0370076-03122021                                        | Colpo           | Lago 2 - Sponda Casalecchio da 37 a 50                       | 04/03/2022<br>06:00  | 04/03/2022<br>13:00 | 4           | Contattaci |                                              |
|                                                           |                 |                                                              |                      |                     |             |            |                                              |

Fai una nuova prenotazione

### MODIFICA DATI SOCIETA'

In questa finestra è possibile modificare il nome del referente, la mail e il numero di telefono.

E' oltre modo possibile modificare la password impostata.

Dopo la modifica si verrà reindirizzati alla pagina iniziale dove si dovrà rifare l'accesso con le nuove credenziali.

| Sezione Provinciale di<br>BOLOGNA<br>Convenzionata FIPSAS | Prenotazione<br>campi gara |                   | Benvenuto Antonio Brunato<br>0370076 - Panigale |                             |
|-----------------------------------------------------------|----------------------------|-------------------|-------------------------------------------------|-----------------------------|
| Nome referente<br>Antonio Brunato                         | Email referente            | veb.it            | Telefono referente<br>123456789                 | NUOVA PRENOTAZIONE          |
| Password                                                  |                            | Conferma passwo   | rd                                              | STORICO PRENOTAZIONI        |
| (Lasciare il campo vuoto se non si vuole modifica         | re la password)            | (Lasciare il camp | o vuoto se non si vuole modificare la passu     | word) MODIFICA DATI SOCIETÀ |

Modifica dati

# FIPSAS BOLOGNA RINGRAZIA TUTTI I PARTECIPANTI PER LA GENTILE ATTENZIONE

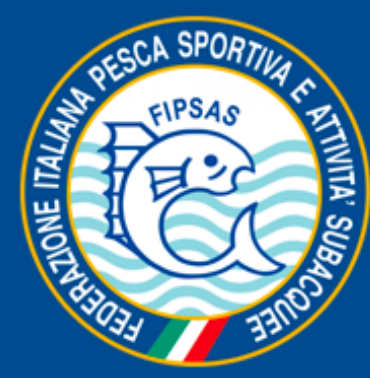

Sezione Provinciale di BOLOGNA Convenzionata FIPSAS